Mise à jour : 11/06/2021

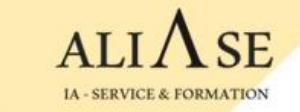

## Formation Machine Learning

#### &

# Langage Python

### Guide d'installation de l'environnement

## **Python: Installation**

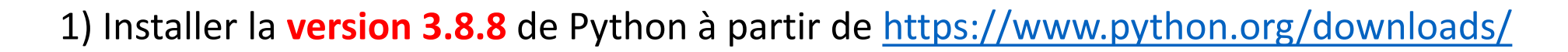

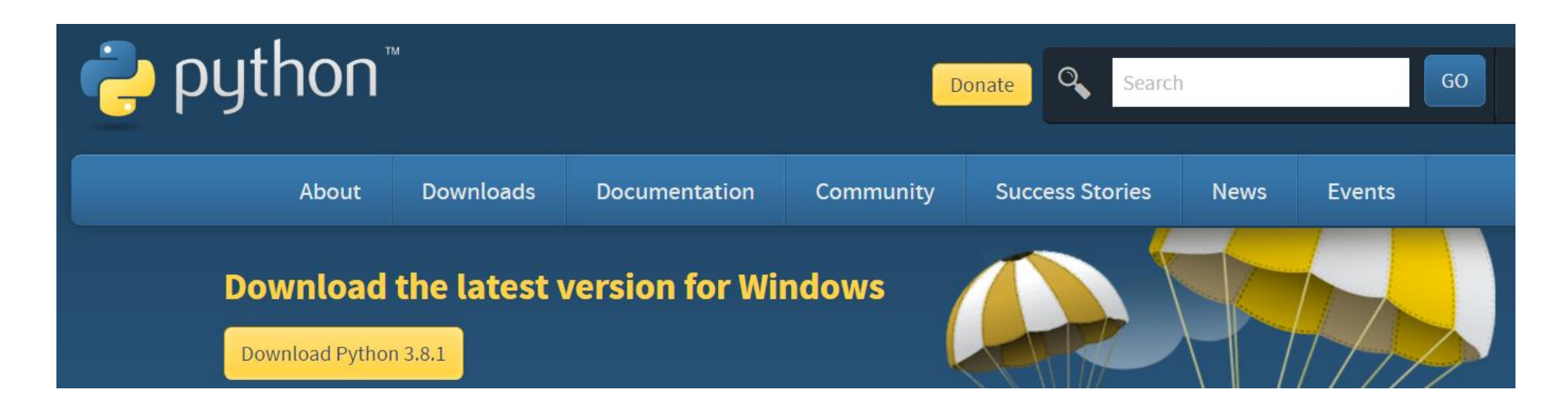

. Download

. Run

. Ne pas oublier de cocher "ADD TO PATH"

ALIASE | 13 Boulevard Edgar Quinet 92700 Colombes Numéro SIRET: 88177359200012

## Visual Code Editor: Installation

2) Installer l'éditeur VSCode à partir de https://code.visualstudio.com/download#

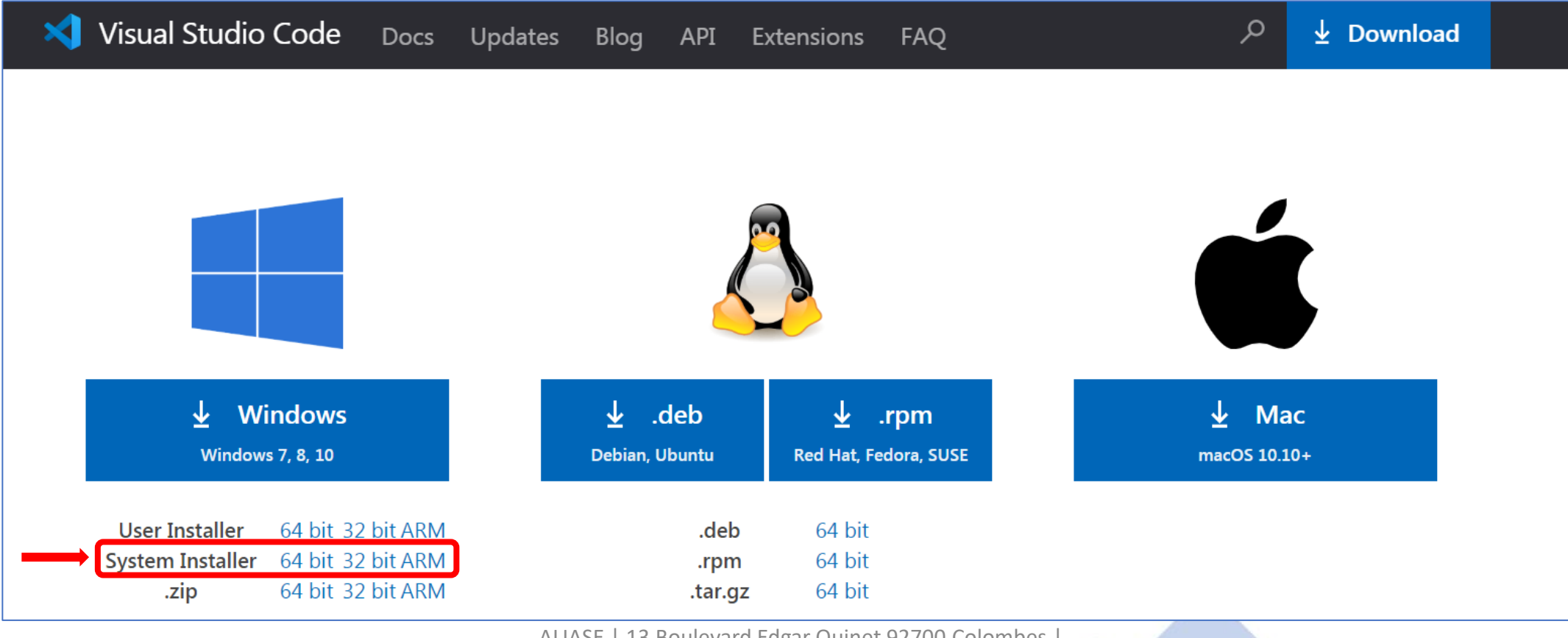

ALIASE | 13 Boulevard Edgar Quinet 92700 Colombes Numéro SIRET: 88177359200012

## Visual Code Editor: Installation

3) Lancer Visual Studio Code

Si vous ne voyez pas le bouton 'Run' (bouton vert en haut à droite)

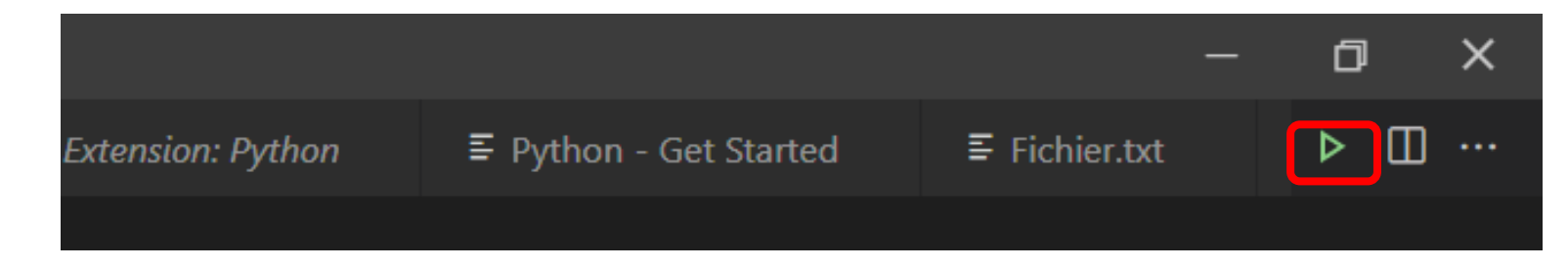

Vous pouvez le faire apparaître en activant l'extension 'Code Runner'

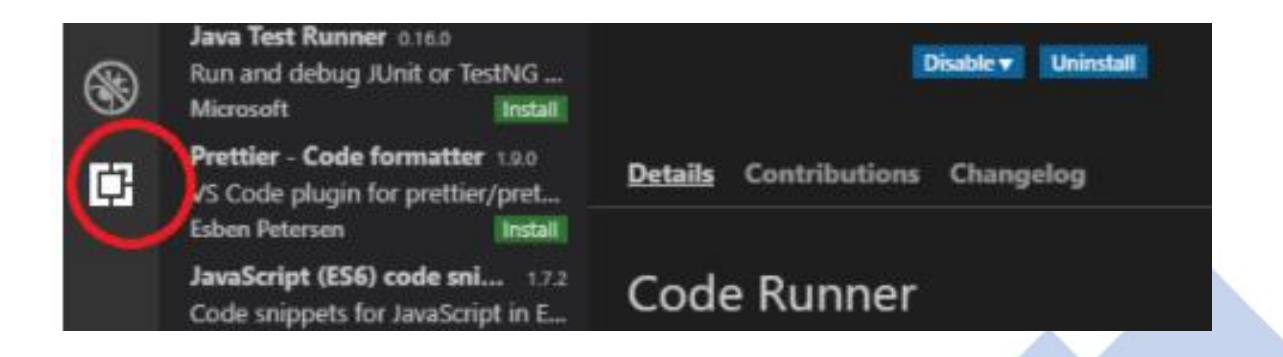

## **Visual Code Editor: Installation**

- 4) . **Créer un dossier** sur votre machine : C:\Users\user-name\**Formation** 
  - . Créer 2 sous-dossiers sous le dossier 'Formation' :

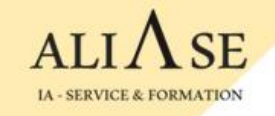

### **Autre Editeur possible**

#### Si vous ne souhaitez pas (ou vous ne pouvez pas) installer Visual Code Editor, une autre possibilité existe : Sublime Text

#### https://www.sublimetext.com

| Sublime Text           | Do                          | wnload E         | Buy Support |
|------------------------|-----------------------------|------------------|-------------|
| A sophisticated        | d text editor fo            | or               |             |
| code, markup and prose |                             |                  |             |
| DOWNLOAD FOR WINDOWS   | Sublime Text 3 (Build 3211) | <u>Changelog</u> |             |

ALIASE | 13 Boulevard Edgar Quinet 92700 Colombes | Numéro SIRET: 88177359200012

#### **Installer** Anaconda

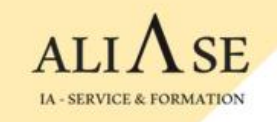

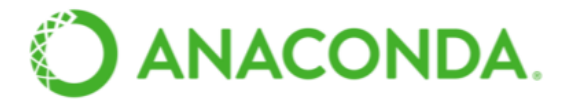

Anaconda contient tous les outils et librairies dont nous avons besoin pour faire du Machine Learning : **Numpy, Matplotlib, Pandas, Sklearn, etc**.

Installer Anaconda depuis : <u>https://www.anaconda.com/distribution/#download-section</u>

Une fois Anaconda installé, lancer l'application Spyder, l'application Web qui permet de créer des codes Python.

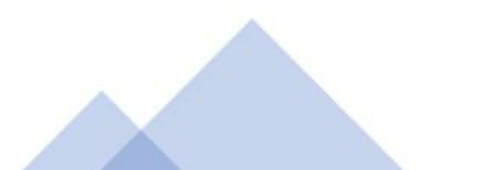

3 méthodes pour installer TENSORFLOW :

Méthode-1: à partir de Spyder

Méthode-2 : à partir de Anaconda

Méthode-3 : à partir de la fenêtre "Anaconda Prompt"

Voir les 3 démarches dans les pages suivantes

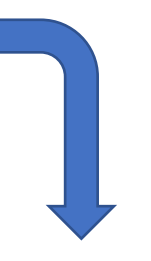

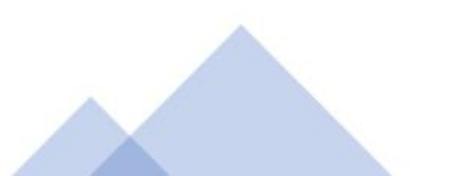

ALIASI IA - SERVICE & FORMATIC

Méthode-1: à partir de Spyder

1) Aller sur Anaconda → Ouvrir 'Spyder'

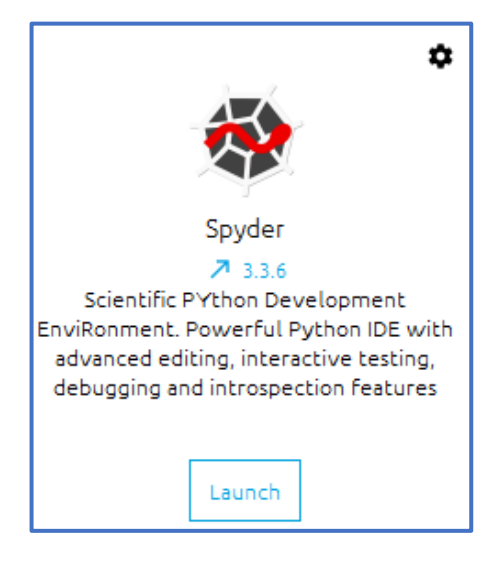

2) Taper la commande : pip install - -user tensorflow dans la fenêtre console ( à droite ) . L'installation prends qq minutes (5-10 mins)

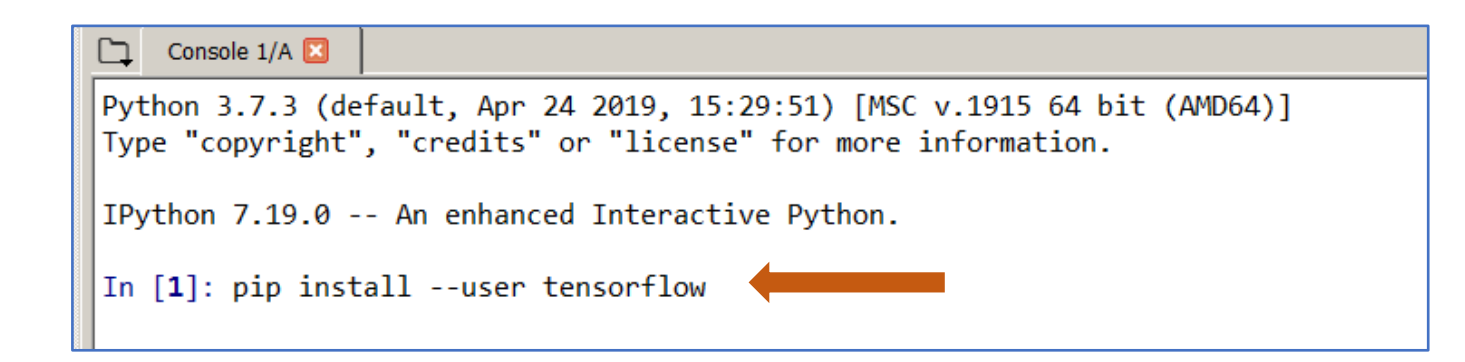

3) Console → Restart Kernel

#### Méthode-2 : à partir de Anaconda

- Créer un nouvel environnement
  → Environments
  - → Create (en bas de page)

2) . Saisir un nom : myenv1 . Packages : choisir python 3.8

3) Cliquer sur Create (à droite de la page)

| ANACONDA.NAVIGATOR    |                            |                   |                                                |                                           |  |  |
|-----------------------|----------------------------|-------------------|------------------------------------------------|-------------------------------------------|--|--|
|                       | Search Environments Q      |                   | Installed                                      | ▼ Channels Update index Search Packages Q |  |  |
| Environments          | base (root)                |                   | Name 🗸                                         | T Description                             |  |  |
|                       |                            |                   | ☑ _ipyw_jlab_nb_ex                             | 0                                         |  |  |
| Learning              |                            |                   | 🗹 alabaster                                    | 0                                         |  |  |
| Community             |                            |                   | 🗹 anaconda                                     | 0                                         |  |  |
|                       |                            |                   | ✓ anaconda-client                              | 0                                         |  |  |
|                       |                            |                   | 🗹 anaconda-project                             | Create new environment X                  |  |  |
|                       |                            | 🗹 anyio           | Name: myenv1                                   |                                           |  |  |
|                       |                            | ✓ appdirs         | Location: C:\Users\abder\Anaconda3\envs\myenv1 |                                           |  |  |
|                       |                            | 🔽 argh            |                                                |                                           |  |  |
|                       |                            | ۲                 | ✓ argon2-cffi                                  |                                           |  |  |
|                       |                            |                   | asn1crypto                                     | Cance Create                              |  |  |
|                       |                            |                   | ✓ astroid                                      | 0                                         |  |  |
| O                     |                            |                   | astropy                                        | 0                                         |  |  |
| NUCLEUS.              |                            |                   | ✓ async-generator                              | e                                         |  |  |
| Join Now              |                            | ✓ async_generator | 0                                              |                                           |  |  |
| Discover premium data |                            |                   | atomicwrites                                   | 0                                         |  |  |
| science content       |                            |                   | ✓ attrs                                        | 0                                         |  |  |
| Documentation         |                            |                   | autopep8                                       | 0                                         |  |  |
| Anaconda Blog         |                            |                   | ✓ habel                                        | 0                                         |  |  |
| You to                |                            |                   |                                                | 0                                         |  |  |
|                       | Create Clone Import Remove |                   | 362 packages available                         |                                           |  |  |

Méthode-2: (Suite)

4) Cliquer sur Update index

5) Select Not installed

6) Cocher tensorflow

7) Cliquer sur APPLY (en bas à droite)

puis une 2<sup>nd</sup> fois APPLY lorsque le popup sera affiché

| O ANACONDA.NAVIGATOR  |                       |                        |                                                                                         |                                                                                     |  |
|-----------------------|-----------------------|------------------------|-----------------------------------------------------------------------------------------|-------------------------------------------------------------------------------------|--|
| ↑ Home                | Search Environments Q |                        | Not installed                                                                           | Channels Update index tensor X                                                      |  |
| The Environments      | base (root)           |                        | Name 🗸                                                                                  | T Description                                                                       |  |
| myenv1                | myenv1                |                        | 🗖 keras                                                                                 | O Deep learning library for theano and tensorflow                                   |  |
|                       |                       |                        | 🔲 keras-gpu                                                                             | O Deep learning library for theano and tensorflow                                   |  |
| Community             |                       |                        | opt_einsum                                                                              | O Optimizing einsum functions in numpy, tensorflow, dask, and more with contraction |  |
|                       | <                     | pytorch                | O Pytorch is an optimized tensor library for deep learning using gpus and cpus.         |                                                                                     |  |
|                       |                       | r-rtensor              | 0                                                                                       |                                                                                     |  |
|                       |                       | r-tensor               | 0                                                                                       |                                                                                     |  |
|                       |                       | r-tensorflow           | 0                                                                                       |                                                                                     |  |
|                       |                       | r-tensorr              | 0                                                                                       |                                                                                     |  |
|                       |                       | r-xtensor              | 0                                                                                       |                                                                                     |  |
|                       |                       | tensorboard            | O Tensorflow's visualization toolkit                                                    |                                                                                     |  |
|                       |                       | ut tensorboard-plugin- | 0                                                                                       |                                                                                     |  |
|                       |                       |                        | 👿 tensorflow                                                                            | O Tensorflow is a machine learning library.                                         |  |
|                       |                       |                        | tensorflow-base                                                                         | O Tensorflow is a machine learning library, base package contains only tensorflow.  |  |
|                       |                       |                        | tensorflow-datasets                                                                     | O Tensorflow/datasets is a library of datasets ready to use with tensorflow.        |  |
| Discover premium data | Discover premium data |                        | tensorflow-eigen                                                                        | O Metapackage for selecting a tensorflow variant.                                   |  |
|                       |                       | estimator              | O Tensorflow estimator is a high-level tensorflow api that greatly simplifies machine l |                                                                                     |  |
| Documentation         |                       | tensorflow-gpu         | O Metapackage for selecting a tensorflow variant.                                       |                                                                                     |  |

#### Méthode-2: (Suite)

- 8) Cliquer sur Home
- 9) Select myenv1 dans Applications
- 10) Cliquer sur Install Spyder

puis sur Launch Spyder

- 11) Dans la console de Spyder, installer :
  - . pip install matplotlib
  - . pip install sklearn
  - . pip install pandas
  - . pip install xlrd
  - . pip install openpyxl
  - . pip install xlsxwriter

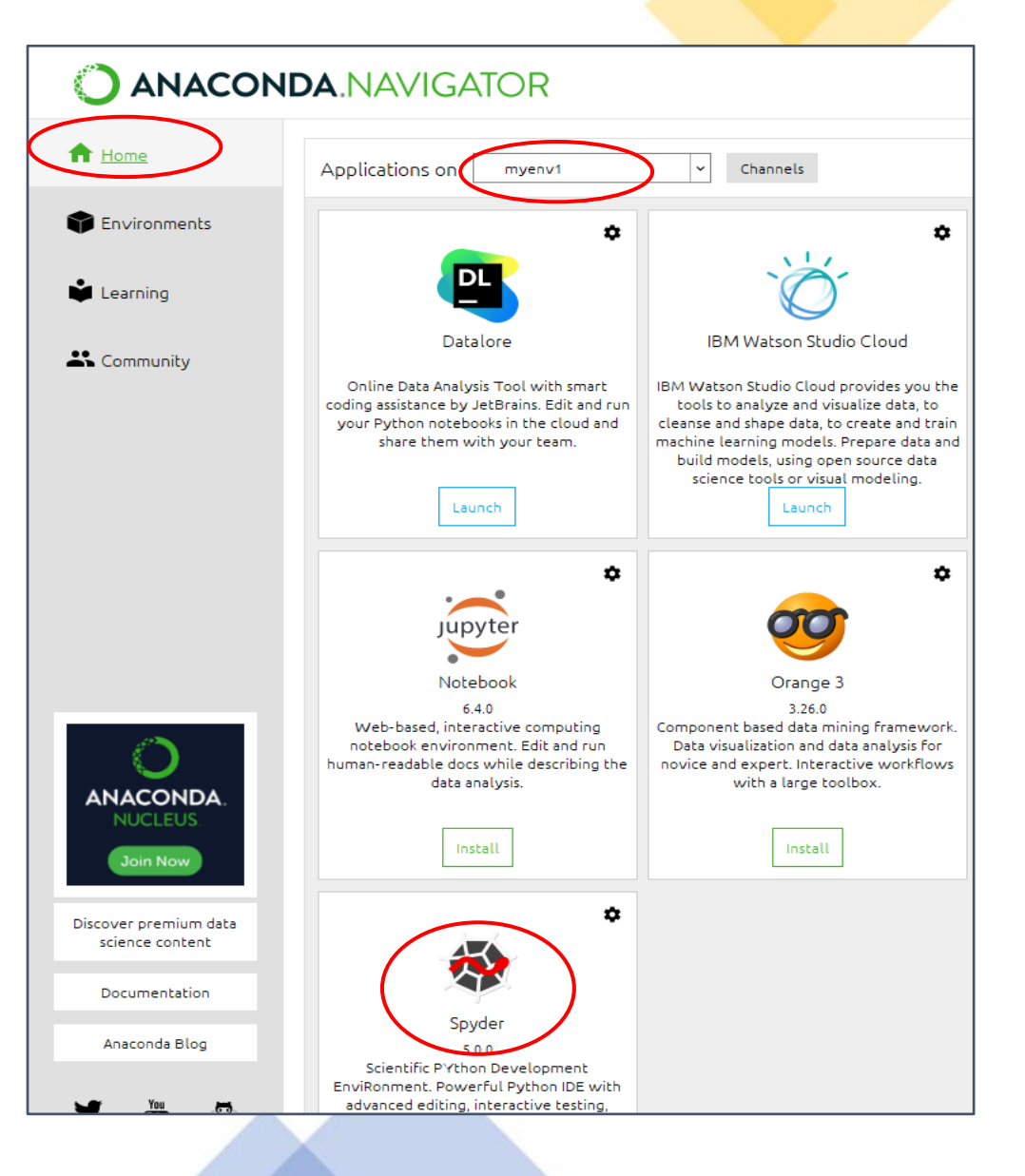

#### Méthode-3 : à partir de la fenêtre "Anaconda Prompt"

1) Ouvrir la fenêtre "Anaconda Prompt"

2) Créer un env avec un nom (par Ex "myenv1") avec le package tensorflow et spyder

(base) C:\Users\xxx> conda create -n myenv1 tensorflow spyder (base) C:\Users\xxx> conda activate myenv1

3) Ouvrir Anaconda

- 4) Se mettre sur l'environnement "myenv1" (Home  $\rightarrow$  Applications on "myenv1")
- 5) Ouvrir Spyder : import tensorflow as tf --> OK
- 6) Dans la console Spyder, installer les packages dont on aura besoin :
  - . pip install sklearn
  - . pip install matplotlib

#### **Contrainte :**

Pour ouvrir Spyder, il faut lancer Anaconda d'abord puis lancer Spyder à partir de Anaconda après avoir positionné "myenv1"

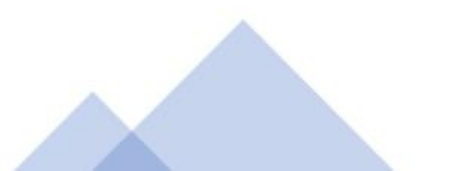

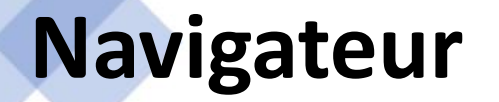

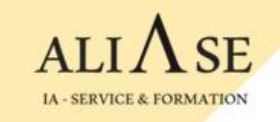

Pour rejoindre la visioconférence, il est recommandé d'utiliser le navigateur Chrome .

S'il n'est pas installé sur votre machine, veuillez l'installer à partir de ce site : <u>https://www.google.com/chrome</u>

et le marquer comme navigateur par défaut.